# UNITED STATES DEPARTMENT OF AGRICULTURE

Farm Service Agency Washington, DC 20250

For: State and County Offices

## National Receipts and Receivables System (NRRS) Web-Based Application for FLP Payments

Approved by: Associate Administrator for Operations and Management

Carolyn B. Cooksie

#### 1 Overview

#### A Background

NRRS has been created to replace the System 36/AS 400 collection and claim establishment functions for nonautomated programs. NRRS will use the SCIMS name and address information and current SCOAP accounting tables.

Cash receipts functions have been handled on the System 36/AS 400 for all program collections. Now the nonautomated collections as well as all claim/receivable functions will be created and maintained in NRRS.

The terms "borrower" and "customer" may be used interchangeably within this notice. When an NRRS screen displays the word "collection", the term "payment" should be used interchangeably within the notice.

### **B** Purpose

This notice provides instructions for the application of FLP payments through NRRS.

### **C** Contacts

If there are questions about this notice, State Offices shall contact the following as appropriate.

| Issues         | Contact                                                          |
|----------------|------------------------------------------------------------------|
| FLP            | • Carolyn Lane at 314-539-3481 or carolyn.lane@stl.usda.gov      |
|                | • Lisa L. Randolph at 314-539-7198 or lisa.randolph@stl.usda.gov |
| NRRS           | Stephen Yulich at 816-926-6453 or stephen.yulich@kcc.usda.gov    |
| Collections    |                                                                  |
| (FLP Payments) |                                                                  |

| Disposal Date   | Distribution                                         |
|-----------------|------------------------------------------------------|
| January 1, 2010 | State Offices; State Offices relay to County Offices |
| 9-23-09         | Page 1                                               |

## 2 Using NRRS in State or County Offices

## A When to Use NRRS

NRRS must be used for all FLP payments (collections).

## **B** Login to NRRS

State or County Office employees must have a valid Level 2 e-Authentication ID and password to login. To login to NRRS, do the following:

• go to FSA's Intranet Home Page at http://fsaintranet.sc.egov.usda.gov/fsa/, and CLICK "FSA Applications" under Links

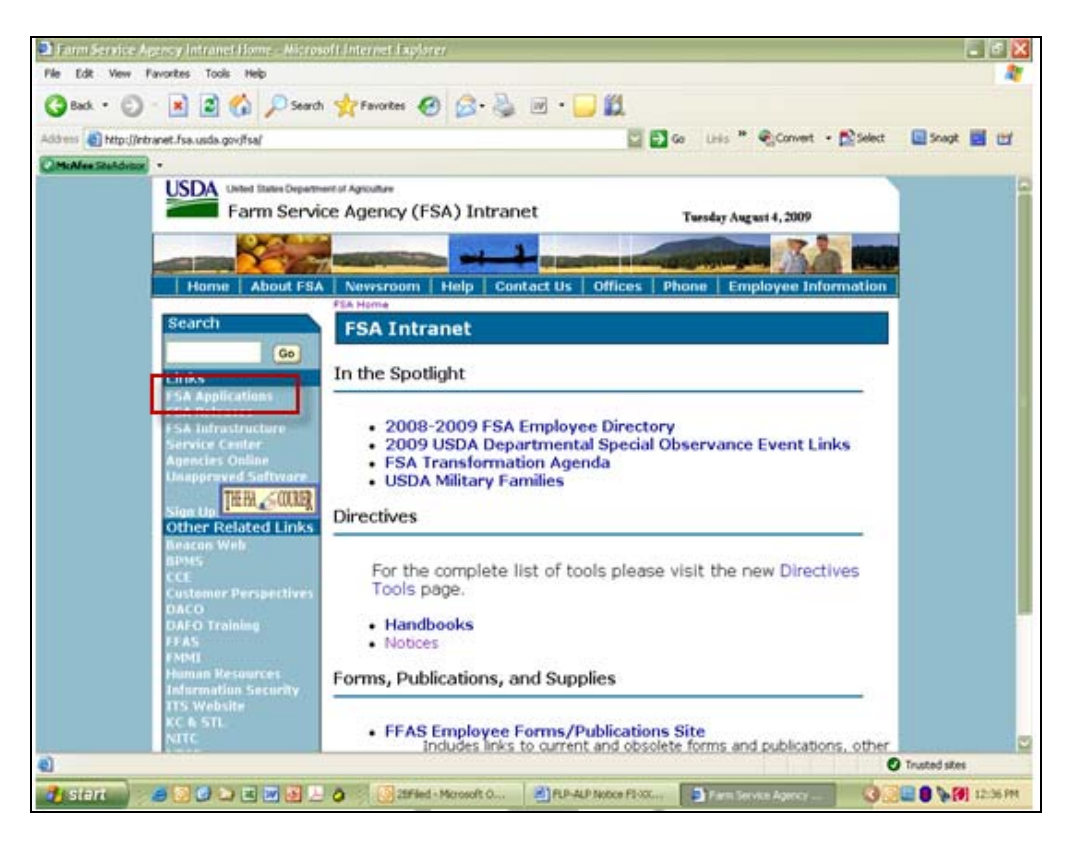

## **B** Login to NRRS (Continued)

• scroll down and CLICK "Financial Applications" under Financial Services.

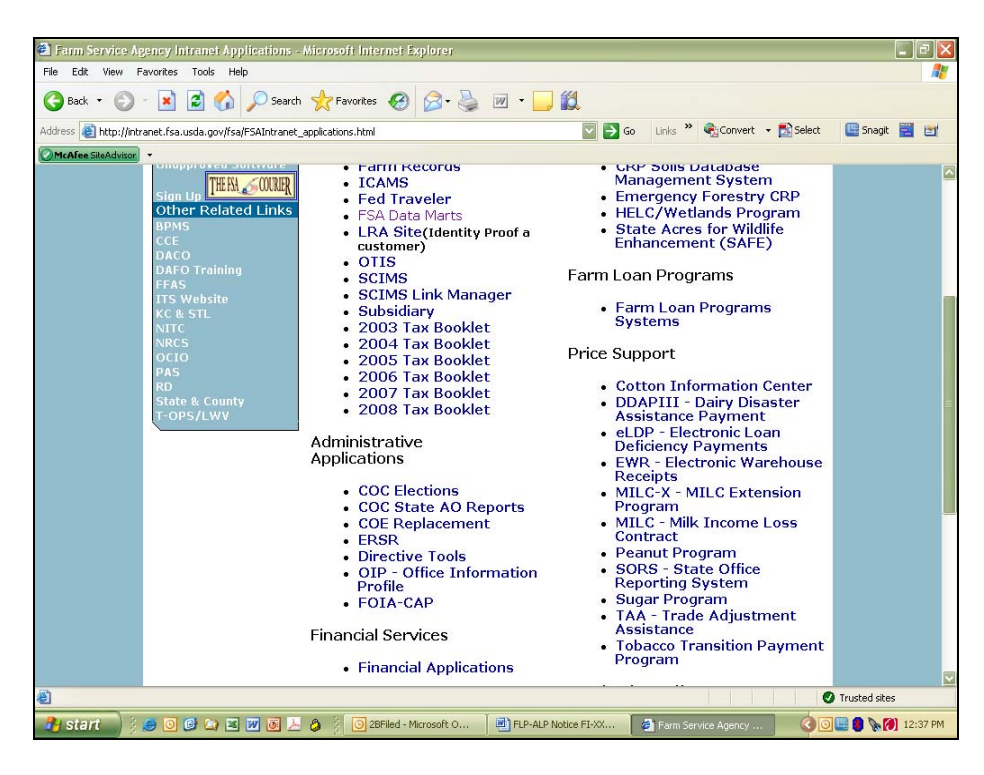

The following is an example of the FSA Intranet Financial Applications Screen. To access the NRRS Home Page, CLICK "National Receipts and Receivables System".

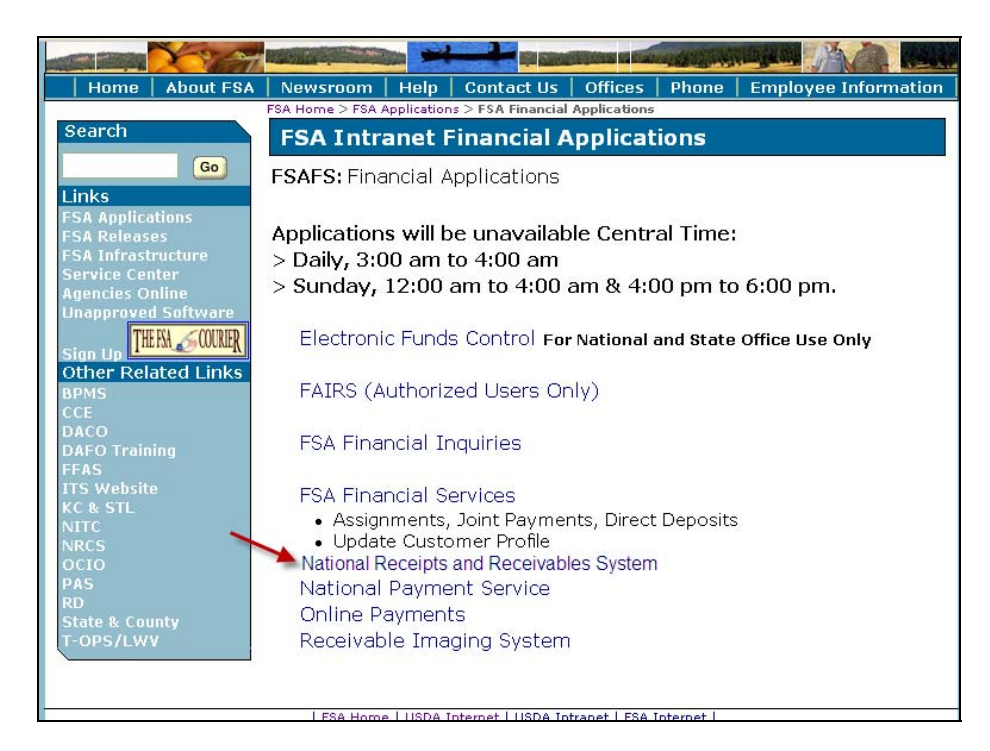

### **B** Login to NRRS (Continued)

The following e-Authentication Warning Screen will be displayed. CLICK "I Agree".

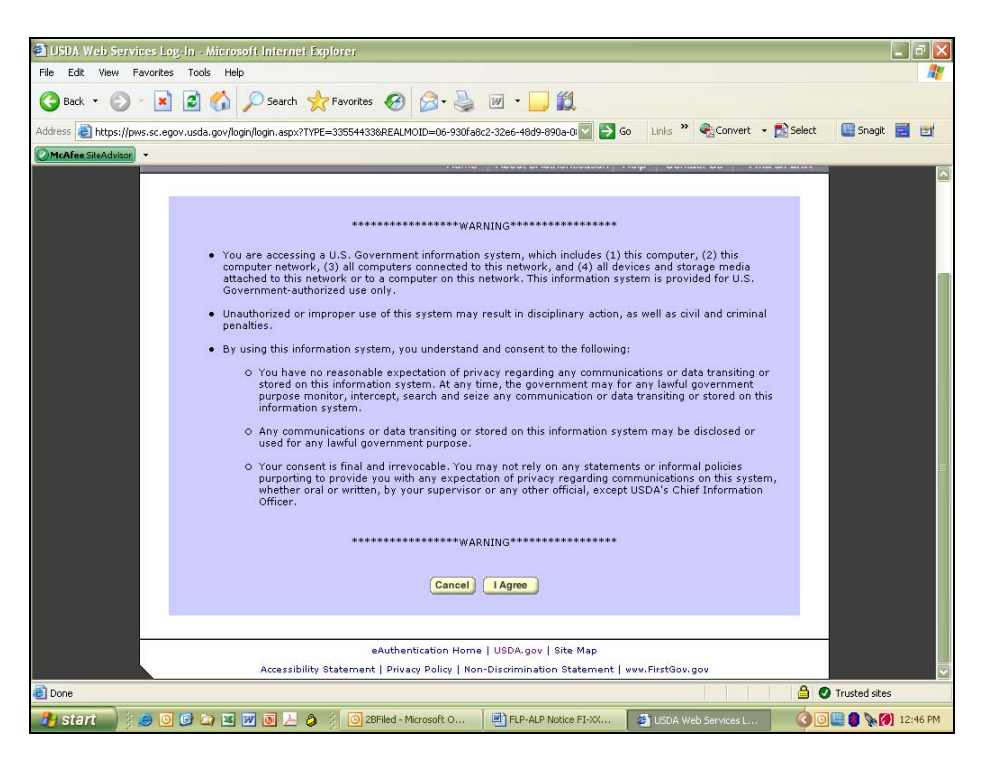

The e-Authentication Login Screen will be displayed. Enter a valid e-Authentication user ID and password, and CLICK "Login".

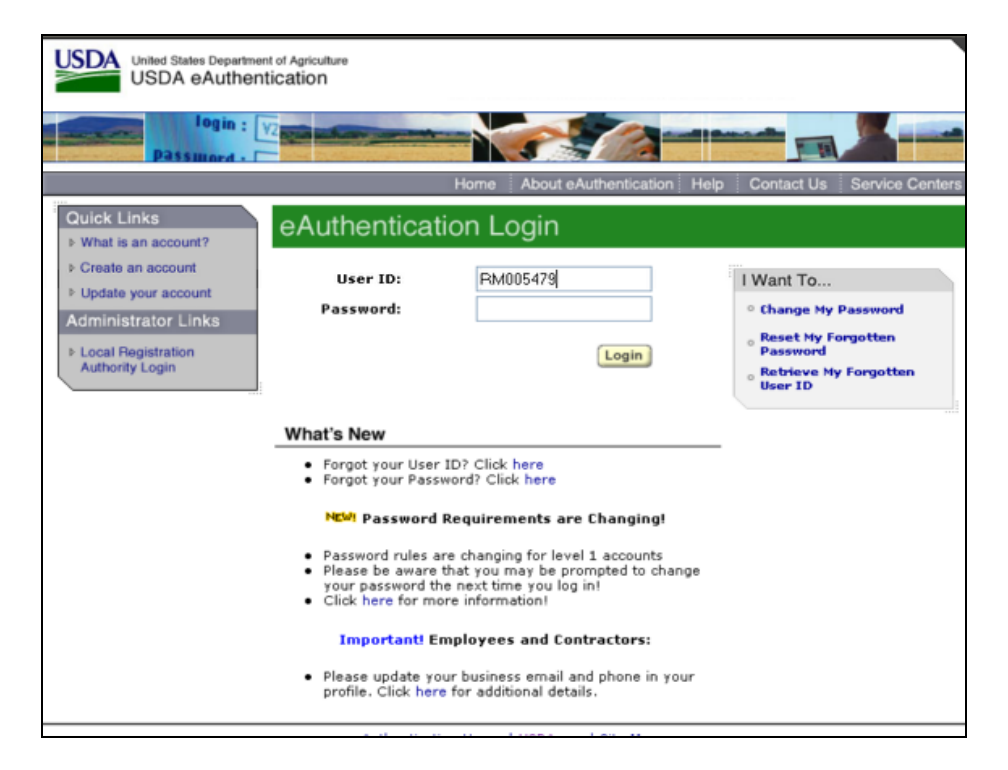

## C Example of NRRS Home Page

The following is an example of the NRRS Home Page. Under the NRRS menu on the left, users should click the option of the function to be performed.

| LISDA United States Departme                                  | ent of Agriculture                                                                      |                                        | Nationa               | n Receipts &                                        |               |
|---------------------------------------------------------------|-----------------------------------------------------------------------------------------|----------------------------------------|-----------------------|-----------------------------------------------------|---------------|
| Farm Servic                                                   | ce Agency                                                                               |                                        | Receive               | ibles System                                        |               |
|                                                               |                                                                                         |                                        |                       |                                                     | 1 01          |
|                                                               | Home                                                                                    | About USDA                             | Heip                  | Contact US                                          | Log Un        |
| Current Office: JASPER<br>COUNTY FARM SERVICE<br>AGENCY       | Welcome to t                                                                            | he NRRS                                | 6 Hor                 | ne Page                                             |               |
| Receivables<br>New Receivable<br>Search                       | Welcome to the National Receipts & options at the left to select the app                | Receivables Sy<br>propriate functio    | stem. Ple<br>n        | ease use the me                                     | enu           |
| Receipts<br>Record New Receipt<br>Search                      | (i) * 8 debt collections were rec<br>not been added to a schedu<br>are made before COB. | eived in the pre<br>lle of deposit. Pl | vious bus<br>ease ens | siness d <mark>ay</mark> and h<br>ure that all depo | nave<br>osits |
| Admin<br>Prepare Deposit<br>Verify Deposit<br>Reprint Deposit |                                                                                         |                                        |                       |                                                     |               |
| Home                                                          |                                                                                         |                                        |                       |                                                     |               |
|                                                               | NRRS-Web-1.2                                                                            | 5                                      |                       |                                                     |               |
|                                                               | Home   USDA Internet   USDA Intranet                                                    | FSA Internet   FS                      | A Intranet            |                                                     |               |
| FOIA   Accessibility Stat                                     | tement   Privacy Policy   Non-Discrimination St                                         | tatement   Informa                     | ation Quali           | ty   FirstGov   Whit                                | te House      |

**Note:** The message, "8 debt collections were received in the previous business day and have not been added to a schedule of deposit. Please ensure that all deposits are made before COB.", is informational and will show how many collections were received that have **not** been added to a schedule of deposit. If there are none, the message, "No debt collection was received in the previous business day that has not been added to a schedule of deposit.", will be displayed.

## **D** NRRS Standard Links

The following links are standard throughout the top banner of NRRS to assist users with common functions.

| Link       | Functions                                                 |
|------------|-----------------------------------------------------------|
| Home       | Returns users to the NRRS Home Page.                      |
| About USDA | Opens a web session at the FSA Internet Home Page.        |
| Help       | Opens a web session at the FSA Intranet Help Desk.        |
| Contact Us | Allows users to send an e-mail to the National Help Desk. |
| Log Off    | Allows users to log off NRRS.                             |

## D NRRS Standard Links (Continued)

The following links are standard throughout the left banner of NRRS to assist users with common functions.

| NRRS Menu Link     | Functions                                                  |
|--------------------|------------------------------------------------------------|
| Receivables        |                                                            |
| New Receivable     | Allows users to establish a new receivable.                |
| Search             | Allows users to search for an already existing receivable. |
| Receipts           |                                                            |
| Record New Receipt | Allows users to create and allocate a new receipt.         |
| Search             | Allows users to search for a receipt.                      |
| Admin              |                                                            |
| Prepare Deposit    | Allows users to prepare a schedule of deposit.             |
| Verify Deposit     | Allows users to verify deposits have been made.            |
| Reprint Deposit    | Allows users to reprint a deposit.                         |
| Home               | Returns users to the NRRS Home Page.                       |

## E Online Help

Online help will be available throughout NRRS. Click the question mark in a circle to the right of the field of entry.

### **3** Record a New FLP Payment

### A Overview

If a check covering multiple borrowers is received and a portion of the check should be refunded to 1 or more borrowers (former REFREP process), the portion to be applied to the borrower's accounts should be processed using subparagraph B. The remittance/credit amount should reflect the portion of the check that will be applied to the borrower's loans.

The portion of the check that should be refunded to the borrower (former REFREP process) should be processed using subparagraphs E and F. The remittance/credit amount should reflect the portion of the check that will be returned to the borrower.

**Example:** One check is received for \$800 for 3 payees/borrowers. Borrowers 1 and 2 request that their portions of the check be applied to their FLP loans. The recording of their payment will be processed for \$600 (\$300 per borrower) using the process identified in subparagraph B.

Borrower 3 requests that his or her portion of the check be returned to him or her. The issuance of the check should be processed for \$200 as outlined in subparagraphs E and F.

## **B** Record a New FLP Receipt

The State or County Office should CLICK "Record New Receipt". The Create New Receipt Screen will be displayed.

| United States Departme                                  | int of Agriculture<br>ce Agency                                                 | N<br>F                                                                  | National Receipts &<br>Receivables System      |
|---------------------------------------------------------|---------------------------------------------------------------------------------|-------------------------------------------------------------------------|------------------------------------------------|
|                                                         | Hom                                                                             | e   About USDA   I                                                      | Help   Contact Us   Loq Off                    |
| Current Office: CANYON<br>COUNTY FARM SERVICE<br>AGENCY | Creat                                                                           | te New Red                                                              | ceipt                                          |
| Receivables                                             | Remittance Amount: 🕏                                                            | 7800.00                                                                 | ?                                              |
| New Receivable<br>Search                                | Remitter Name:                                                                  | Remitter Name Here                                                      | ?                                              |
| Receipts                                                | Remittance Type:                                                                | Check                                                                   | ♥ ⑦                                            |
| Record New Receipt<br>Search                            | Check/Item Number:                                                              | Check<br>Cashiers Check<br>Wire Transfer                                |                                                |
| Admin<br>Prepare Deposit<br>Verify Deposit              | Effective Date: (MM/DD/YYYY)                                                    | Money Order<br>Cash or Coin                                             |                                                |
| Reprint Deposit                                         | Submit                                                                          | Jointly Issued Check<br>Department of Justice<br>Centralized Cotton Red | Collection<br>demption Payment                 |
| Home                                                    |                                                                                 |                                                                         |                                                |
|                                                         | NRRS-Web-                                                                       | 1.48                                                                    | a huar a h                                     |
| FOIA   Accessibility Stat                               | Home   USDA Internet   USDA Intra<br>ement   Privacy Policy   Non-Discriminatio | net   FSA Internet   FSA I<br>n Statement   Informatio                  | ntranet<br>in Quality   FirstGov   White House |

### Enter the following:

- remittance amount
- remitter name

**Notes:** The remitter is the person delivering the check or cash, or the person who signed the check (in the case of mailed-in payments). It may be different than the borrower.

Do not use any punctuation or special characters.

- remittance type from the drop-down menu
- check or item number
- collection type from the drop-down menu
- effective date.
  - **Note:** NRRS will prefill this with the current date. This is **not** the date of credit. This date should be the actual date the money (cash or checks) is received in the office, either delivered by hand or received in the mail.

## **B** Record a New FLP Receipt (Continued)

CLICK "Submit" to create a pending receipt. The Enter Farm Loan Customer Data Screen will be displayed.

| United States Department        | of Agriculture                                              |                   |                                                         | Nation<br>Receiv         | al Receipts &<br>ables System |          |
|---------------------------------|-------------------------------------------------------------|-------------------|---------------------------------------------------------|--------------------------|-------------------------------|----------|
| Farm Service                    | Agency                                                      |                   |                                                         |                          |                               |          |
|                                 |                                                             | Ho                | ome   About USDA                                        | Help                     | Contact Us                    | Loq Off  |
| Enter Ea                        | arm Loan Cu                                                 | sto               | mer Data                                                |                          |                               |          |
| Enterre                         |                                                             |                   |                                                         |                          |                               |          |
| Program Code:                   | FCP                                                         | *                 | ?                                                       |                          |                               |          |
| Collection Code:                | 00 : Normal Collection                                      |                   |                                                         | *                        |                               |          |
| Borrower Case State<br>Number:  | 47 🔽 🕐                                                      |                   |                                                         |                          |                               |          |
| Borrower Case County<br>number: | 019 🔽 🕐                                                     |                   |                                                         |                          |                               |          |
| Repayment Date:<br>(MM/DD/YYYY) | 07/02/2008                                                  | ?                 |                                                         |                          |                               |          |
| Customer ID Number:             | ⊙Enter Value                                                |                   |                                                         |                          |                               |          |
| Customer ID Type:               | Enter Customer ID #<br>S-SSN                                | ?                 |                                                         |                          |                               |          |
| Customer Name:                  | Enter Customer Name                                         | ?                 |                                                         |                          |                               |          |
| Credit Amount:                  | 27570.70                                                    | ?                 | Balance:\$ 27570.7                                      | 70                       |                               |          |
| Submit Back Res                 | set Cancel                                                  |                   |                                                         |                          |                               |          |
|                                 | NF                                                          | RS-W              | eb-1.26                                                 |                          |                               |          |
| FOIA   Accessibility Staten     | Home   USDA Internet   U<br>nent   Privacy Policy   Non-Dis | SDA In<br>crimina | tranet   FSA Internet   FS<br>ation Statement   Informa | A Intranet<br>ition Qual | :<br>ity   FirstGov   Whit    | te House |

Enter the following:

• program code from the drop-down menu

Note: Select "FCP" for all FLP payments and "01APL" for apple loan activity.

- applicable collection code from the drop-down menu
- applicable borrower case State number from the drop-down menu
- applicable borrower case county number from the drop-down menu
- repayment date

### Note: Enter the date of credit.

• customer ID number

**Note:** Enter the borrower's tax ID number.

# **B** Record a New FLP Receipt (Continued)

- customer ID type from the drop-down menu
- customer name

**Note:** Enter the borrower's name.

• credit amount.

CLICK "Submit". The Enter Farm Loan Special Data Screen will be displayed.

| USDA United States Department of Agriculture                                                                                                    | National Receipts &<br>Receivables System |
|----------------------------------------------------------------------------------------------------|-------------------------------------------|
| Farm Service Agency                                                                                                    |                                           |
| Home   About USD                                                                                                    | A   Help   Contact Us   Log Off           |
| Enter Farm Loan Special Data                                                                                                    |                                           |
| Credit Amount: \$27,570.70                                                                                                    |                                           |
| Repayment Date: 07/02/2008                                                                                                    |                                           |
| Program Code: FCP-FARM LOAN<br>Collection Code: 00 : Normal Collection                                                                                                    |                                           |
| Customer ID Number Customer ID and Name automatically fill f                                                                                                    | from the previous screen                  |
| Customer Name.                                                                                                    | remain previous serven                    |
| Number: 47                                                                                                    |                                           |
| number: 019                                                                                                    |                                           |
| Advice number:                                                                                                    |                                           |
| Fund code: 29 . EE Economic Emergency 👻 🕐                                                                                                    |                                           |
| Loan number: 40 🕐                                                                                                    |                                           |
| Additional Loan Codes<br>Application Code: Regular Payment () ()<br>Final Payment code: ()<br>Partial Sale code: None ()<br>Final code: ()<br>Final code: ()<br>Final code | nt code is required,<br>er case "X".      |
| Transferor Details                                                                                                    |                                           |
| Transferor ID Number:                                                                                                    |                                           |
| Transferor ID Type: None (0)                                                                                                    |                                           |
| Transferor State: None V (9)                                                                                                    |                                           |
| Transferor County: None 🗸 🕐                                                                                                    |                                           |
| Effective Date: (MM/DD/YYYY)                                                                                                    |                                           |
| RECAP Amount         Original Equity RECAP Amount:         Image: State of the state of the state of the                                                                                                    |                                           |
|                                                                                                    |                                           |
| Special Data                                                                                                    | 1                                         |
| Special Data:                                                                                                    | 0                                         |
| Submit Back Reset Cancel                                                                                                    |                                           |
|                                                                                                    |                                           |
| Home   USDA Internet   USDA Internet   USDA Internet   FSA Internet  <br>  FOIA   Accessibility Statement   Drives Paler   Han Discrimination Statement   Inter                                                                                                    | FSA Intranet                              |

# **B** Record a New FLP Receipt (Continued)

Enter applicable data.

**Note:** If the final payment code is required, an uppercase "X" must be used.

CLICK "Submit".

The Confirm Receipt Creation Screen will be displayed.

| Usited States Department of Agriculture          | Nation<br>Receiv                               | al Receipts &<br>rables System    |
|--------------------------------------------------|------------------------------------------------|-----------------------------------|
| Farm Service Agency                              |                                                |                                   |
|                                                  | Home   About USDA   Help                       | Contact Us   Log Off              |
| Confirm Rece                                     | ipt Creation                                   |                                   |
| Receipt Details                                  |                                                |                                   |
| Remittance Amount: \$27,570.70                   | All data on this page fills from p             | rior screens.                     |
| Remitter Name:<br>Responsible Remitter ID:       | Names and Customer ID numbe                    | r have been                       |
| Remitter ID Type:                                | blanked out in the receipt and c               | ustomer date                      |
| Remittance Type. Check                           | sections.                                      |                                   |
| Collection Type: 1324                            |                                                |                                   |
| 1: Program Information                           |                                                | _                                 |
| Program Code: FCP-FARM LOAN                      |                                                |                                   |
| Customer Data                                    |                                                |                                   |
| Repayment Date: 07/02/2008                       |                                                |                                   |
| Customer ID Number:                              |                                                |                                   |
| Customer Name:                                   |                                                |                                   |
| Collection Code: NORMAL_COLL                     | ECTION                                         |                                   |
| Borrower Case State Number: 47                   |                                                |                                   |
| Borrower Case County number: 019                 |                                                |                                   |
| Credit Amount: \$27,570.70                       |                                                |                                   |
| Advice number:                                   |                                                |                                   |
| Fund code: ECONOMIC_EMERGENCY                    |                                                |                                   |
| Loan number: 40                                  |                                                |                                   |
| Additional Loan Codes                            |                                                |                                   |
| Application Code: R                              |                                                |                                   |
| Final Payment code:                              |                                                |                                   |
| Partial Sale code:                               |                                                |                                   |
| Final Code: 5                                    |                                                |                                   |
| Transferor Details                               |                                                |                                   |
| No Data                                          |                                                |                                   |
| RECAP Amount                                     |                                                |                                   |
| No Data                                          |                                                |                                   |
| Special Data                                     |                                                |                                   |
| No Data                                          |                                                |                                   |
|                                                  |                                                |                                   |
| Confirm Back Cancel                              |                                                |                                   |
| Library Lipidia Kara                             | NRRS-Web-1.26                                  |                                   |
| Folia   Accessibility Statement   Privacy Police | Non-Discrimination Statement   Information Qua | s<br>Ity   FirstGov   White House |

## **B** Record a New FLP Receipt (Continued)

Review all information. If it is correct, CLICK "Confirm" to transmit. If **not** correct, CLICK "Back" to go to the previous screen and correct the data.

The Receipt Successfully Recorded Screen will be displayed.

| USDA United States Department of Agriculture  | Receivables System                    |
|-----------------------------------------------|---------------------------------------|
| Farm Service Agency                           |                                       |
| Home AD                                       | iout usbx   Help   Contact US   Log O |
| Receipt Successfully Recor                    | ded                                   |
| Receipt ID 175002 was successfully created.   |                                       |
|                                               |                                       |
| Receipt Details                               |                                       |
| Remittance Amount: \$27,570.70                |                                       |
| Remitter Name: Filled from prior screens      |                                       |
| Check/Item Number:                            |                                       |
| Collection Type: FARM_LOAN                    |                                       |
| Receipt Date time: 08/15/2009 12:16           |                                       |
|                                               |                                       |
| Affected Farm Loans                           |                                       |
| 1: Program Information                        |                                       |
| Program Code: FCP-FARM LOAN                   |                                       |
| Customer Data                                 |                                       |
| Repayment Date: 07/02/2008                    |                                       |
| Customer ID Number: Filled from prior screens |                                       |
| Customer ID Type: S                           |                                       |
| Collection Code: NORMAL COLLECTION            |                                       |
| Borrower Case State Number: 47                |                                       |
| Borrower Case County number: 019              |                                       |
| Credit Amount: \$27,570.70                    |                                       |
| ádvice number:                                |                                       |
| Fund code: ECONOMIC_EMERGENCY                 |                                       |
| Loan number: 40                               |                                       |
| Additional Loan Codes                         |                                       |
| Application Code: R                           |                                       |
| Final Payment code: X                         |                                       |
| Partial Sale code:                            |                                       |
| Final Code: 5                                 |                                       |
| Transferor Details                            |                                       |
| No Data                                       |                                       |
| RECAD Amount                                  |                                       |
| No Data                                       |                                       |
|                                               |                                       |
| Special Data                                  |                                       |
| No Data                                       |                                       |
|                                               |                                       |
| Defined Details                               |                                       |
| Refund Details<br>Refund Amount:              |                                       |
|                                               |                                       |
| Print Receipt                                 |                                       |
|                                               |                                       |

If the customer requests a receipt, CLICK "Print Receipt" to generate a receipt.

# **B** Record a New FLP Receipt (Continued)

The following screen displays the customer's receipt. CLICK "Print" at the top of the screen to print the customer's receipt, if desired.

| National Receipts & Receivables System                                                                                                    |  |
|----------------------------------------------------------------------------------------------------|--|
| Receipt ID 175002 was successfully created.                                                                                                    |  |
| Receipt Details                                                                                                    |  |
| Remittance Amount: \$27,570.70<br>Remitter Name Filled from prior screens<br>Remittance Type:                                                                                                    |  |
| Check/Item Number:                                                                                                    |  |
| Receipt Date time: 08/15/2009 12:17                                                                                                    |  |
| Affected Farm Loans                                                                                                    |  |
| 1: Program Information                                                                                                    |  |
| Program Code: FCP-FARM LOAN                                                                                                    |  |
| Customer Data<br>Repayment Date: 07/02/2008<br>Customer ID Number: Filled from prior screens<br>Customer ID Type: S<br>Customer Name:<br>Collection Code: NORMAL_COLLECTION<br>Borrower Case State Number: 47<br>Borrower Case County number: 019<br>Codit Amount: 427 570 70 |  |
| Advice number:<br>Fund code: ECONOMIC_EMERGENCY<br>Loan number: 40                                                                                                    |  |
| Additional Loan Codes<br>Application Code: R<br>Final Payment code: X<br>Partial Sale code:<br>Final code: S                                                                                                    |  |
| Transferor Details<br>No Data                                                                                                    |  |
| RECAP Amount<br>No Data                                                                                                    |  |
| Special Data<br>No Data                                                                                                    |  |
| Refund Details<br>Refund Amount:                                                                                                    |  |
|                                                                                                    |  |

## C Prepare a Schedule of Deposit

The State or County Office should CLICK "Prepare Deposit". The Prepare Schedule of Deposit Screen will be displayed.

| National Receipts & Receiva                                   | ibles System                    |                        |                    |                    |                               | Page 1 of 1 |
|---------------------------------------------------------------|---------------------------------|------------------------|--------------------|--------------------|-------------------------------|-------------|
| USDA United States Departme<br>Farm Servi                     | ent of Agriculture<br>ce Agency |                        |                    | Nation:<br>Receiva | al Receipts &<br>ables System |             |
|                                                               |                                 | Home                   | About USDA         | Help               | Contact Us                    | Log Off     |
| Current Office: CANYON<br>COUNTY FARM SERVICE<br>AGENCY       | Pro                             | epare Scl              | hedule             | of De              | eposit                        |             |
| Receivables                                                   | Remittance Type:                | Check/Paper Che        | ck Conversion      |                    |                               |             |
| New Receivable<br>Search                                      |                                 | Submit C               | ancel              |                    |                               |             |
| Receipts<br>Record New Receipt<br>Search                      |                                 |                        |                    |                    |                               |             |
| Admin<br>Prepare Deposit<br>Verify Deposit<br>Reprint Deposit |                                 |                        |                    |                    |                               |             |
| Home                                                          |                                 |                        |                    |                    |                               |             |
|                                                               | NRRS-Web-1.39                   |                        |                    |                    |                               |             |
| FOIA   Accessibility                                          | Statement   Privacy Policy      | Non-Discrimination Sta | atement   Informat | ion Quality        | FirstGov   White H            | louse       |

The drop-down menu contains the following remittance types:

- Check/Paper Check Conversion
- Concentration Banking System
- Wire Transfers
- LockBox
- Cash and Coin
- Manual
- Centralized Cotton Redemption.

Select either "Concentration Banking System" or "LockBox" to generate the Schedule of Deposit.

- **Note:** Once a remittance type has been selected, only receipts that were submitted as that type will display on the Schedule of Deposit Details Screen. Therefore, separate schedules of deposit must be made for each remittance type.
  - **Example:** If the County Office receives both cash and check payments in a day, 2 schedules of deposit will need to be prepared, because the cash payments will **not** display when the "Check/Paper Check Conversion" remittance type is selected. The County Office will need to complete the schedule of deposit for the checks, then return to the Prepare Schedule of Deposit Screen and select the "Cash" remittance type from the drop-down menu to prepare the schedule of deposit for the cash payments.

## **C** Prepare a Schedule of Deposit (Continued)

Once the remittance type is selected, CLICK "Submit". The Schedule of Deposit Details Screen will be displayed.

|                   | Sche                            | dule of De                              | pos           | sit Details                | j Help j Contact US j Log Of |
|-------------------|---------------------------------|-----------------------------------------|---------------|----------------------------|------------------------------|
| Deposit 1<br>Loca | Type: Check/Pa<br>Ition: CANYON | per Check Conversio<br>COUNTY FARM SERV | on<br>/ICE AG | GENCY                      |                              |
| Receipt<br>ID:    | Receipt<br>Date:                | Remitter Name                           | Туре          | Total Remittance<br>Amount |                              |
| 238006            | 09/07/2009                      | LLR 090709<br>RETEST                    | Check         | \$650.00                   |                              |
| 238009            | 09/07/2009                      | LLR APLE 090709                         | Check         | \$1,150.00                 |                              |
| 238010            | 09/07/2009                      | LLR FLP REFUND<br>090709                | Check         | \$350.00                   |                              |
| 238011            | 09/07/2009                      | LLR 090709<br>RETEST 2                  | Check         | \$22,500.00                |                              |
| 238012            | 09/07/2009                      | LLR MULTI MISC<br>090709                | Check         | \$148.00                   |                              |
| Total Nu          | mber of Receip                  | ts: 5<br>nt: \$24,798.00                |               |                            |                              |

Review the details. If the schedule does **not** include all expected receipts, CLICK "Back" and select a different remittance type from the drop-down menu to see if the "missing" receipt was input as a different type. If the schedule is correct, CLICK "Submit". The Schedule of Deposit Success Screen will be displayed.

|                                                                  | Sc                                                | hedule (                                                     | of Deposit Succe                                                                                                    | 255                                                                                            |   |  |
|------------------------------------------------------------------|---------------------------------------------------|--------------------------------------------------------------|----------------------------------------------------------------------------------------------------|------------------------------------------------------------------------------------------------|---|--|
|                                                                  | Der                                               | osit Number: 0                                               | 030                                                                                                    |                                                                                                |   |  |
|                                                                  | 000                                               | Deposit Date: 0                                              | 9/07/2009                                                                                                    |                                                                                                |   |  |
|                                                                  |                                                   | Deposit Type: C                                              | Check/Paper Check Conversion                                                                                                   |                                                                                                |   |  |
|                                                                  |                                                   | Location: C                                                  | ANYON COUNTY FARM SERVICE                                                                                                    | E AGENCY                                                                                       |   |  |
| Total Nur                                                        | nber of D                                         | eposit Items: 5                                              | i                                                                                                    |                                                                                                |   |  |
|                                                                  | Total Dep                                         | oosit Amount: \$                                             | 24,798.00                                                                                                    |                                                                                                |   |  |
|                                                                  |                                                   |                                                              |                                                                                                    |                                                                                                |   |  |
|                                                                  | eceipt Check/Item Total Remittance                |                                                              |                                                                                                    |                                                                                                |   |  |
| Receipt                                                          | Туре                                              | Check/Item<br>#                                              | Remitter Name                                                                                                    | Total<br>Remittance<br>Amount                                                                  |   |  |
| Receipt<br>ID:<br>238006                                         | <b>Type</b><br>Check                              | Check/Item<br>#                                              | Remitter Name                                                                                                    | Total<br>Remittance<br>Amount<br>\$650.00                                                      |   |  |
| Receipt<br>ID:<br>238006                                         | Type<br>Check<br>Check                            | Check/Item<br>#<br>54321<br>54321                            | Remitter Name<br>LLR 090709 RETEST                                                                                             | Total<br>Remittance<br>Amount<br>\$650.00<br>\$1,150.00                                        | - |  |
| Receipt<br>ID:<br>238006<br>238009<br>238010                     | Type<br>Check<br>Check<br>Check                   | Check/Item<br>#<br>54321<br>54321<br>54321                   | Remitter Name<br>LLR 090709 RETEST<br>LLR APLE 090709<br>LLR FLP REFUND 090709                                                 | Total<br>Remittance<br>Amount<br>\$650.00<br>\$1,150.00<br>\$350.00                            | - |  |
| Receipt<br>ID:<br>238006<br>238009<br>238010<br>238011           | Type<br>Check<br>Check<br>Check<br>Check          | Check/Item<br>#<br>54321<br>54321<br>54321<br>54321<br>54321 | Remitter Name<br>LLR 090709 RETEST<br>LLR APLE 090709<br>LLR FLP REFUND 090709<br>LLR 090709 RETEST 2                          | Total<br>Remittance<br>Amount<br>\$650.00<br>\$1,150.00<br>\$350.00<br>\$22,500.00             | - |  |
| Receipt<br>ID:<br>238006<br>238009<br>238010<br>238011<br>238012 | Type<br>Check<br>Check<br>Check<br>Check<br>Check | Check/Item<br>#<br>54321<br>54321<br>54321<br>54321<br>54321 | Remitter Name<br>LLR 090709 RETEST<br>LLR APLE 090709<br>LLR FLP REFUND 090709<br>LLR 090709 RETEST 2<br>LLR MULTI MISC 090709 | Total<br>Remittance<br>Amount<br>\$650.00<br>\$1,150.00<br>\$350.00<br>\$22,500.00<br>\$148.00 | - |  |

# **C** Prepare a Schedule of Deposit (Continued)

CLICK "Print CCC-257" to display CCC-257. Use the browser's print button to print CCC-257. After printing, CLICK "Home" to return to the NRRS Home Page.

| CCC-257<br>(05-17-1991)                              | )                                                                 | U. S<br>For Deposit      | Departmen<br>Farm Servi<br>SCHEDULE (<br>to the accou | nt of Agricultu<br>ce Agency<br>OF DEPOSIT<br>int of CCC-Sy                             | re<br>mbol 4 | Schedule Date<br>09/07/2009 |  |
|------------------------------------------------------|-------------------------------------------------------------------|--------------------------|-------------------------------------------------------|-----------------------------------------------------------------------------------------|--------------|-----------------------------|--|
| 1. To:<br>CCC 257<br>PO BOX 9<br>SAINT LC            | Deposit to:<br>City Management<br>x 419205<br>City, MO 64141-6205 |                          |                                                       |                                                                                         |              |                             |  |
| Receipt ID:                                          | Chec                                                              | k/Item #                 | Remitter N                                            | ame                                                                                     | Total        | Remittance Amount           |  |
| 238006                                               | 5432                                                              | 1                        | LLR 090709                                            | RETEST                                                                                  | \$650.       | 00                          |  |
| 238009                                               | 5432                                                              | 1                        | LLR APLE 09                                           | 0709                                                                                    | \$1.15       | 0.00                        |  |
| 238010                                               | 5432                                                              | 1                        | LLR FLP REF                                           | UND 090709                                                                              | \$350.       | 00                          |  |
| 238011                                               | 5432                                                              | 1                        | LLR 090709                                            | RETEST 2                                                                                | \$22.5       | 00.00                       |  |
| 238012                                               | 5432                                                              | 1                        | LLR MULTI MISC 090709                                 |                                                                                         | \$148.00     |                             |  |
|                                                      |                                                                   |                          |                                                       |                                                                                         |              |                             |  |
| 3. Number of<br>Deposit Item                         | f<br>s:                                                           |                          | 5                                                     | 4. Total Che<br>Amount                                                                  | ck           | \$24,798.00                 |  |
|                                                      |                                                                   |                          | -                                                     | 5. Total Cas                                                                            | ash \$0.00   |                             |  |
|                                                      | 2                                                                 | 57 REPRINT               |                                                       | 6. Total Dep                                                                            | osit         | \$24,798.00                 |  |
| 7. BANK USE<br>ONLY<br>A. Certificate<br>Deposit Num | 7. BANK USE<br>ONLY<br>A. Certificate of<br>Deposit Number        |                          |                                                       | ANYON COUNTY FARM SERVICE AGENCY<br>208 E CHICAGO ST SUITE B<br>CALDWELL, ID 83605-4475 |              |                             |  |
|                                                      |                                                                   | s                        | Signature                                             | Date                                                                                    |              |                             |  |
| B. Date of<br>Deposit                                |                                                                   | 9.<br>State/Cour<br>Code | ty Schedule Amount                                    |                                                                                         |              | 12. CIN                     |  |
|                                                      |                                                                   | 16-027-6                 | 0030                                                  | \$24,798.00                                                                             |              | 00004992-2                  |  |

#### **D** Verify a Schedule of Deposit

From the NRRS Home Page, CLICK "Verify Deposit". The Verify Schedule of Deposit Screen will be displayed.

| USDA                     | SDA United States Department of Agriculture<br>Farm Service Agency        |                 |                                   |                                  |                       |                                                     |                           | National Receipts &<br>Receivables System       | a Off |
|--------------------------|---------------------------------------------------------------------------|-----------------|-----------------------------------|----------------------------------|-----------------------|-----------------------------------------------------|---------------------------|-------------------------------------------------|-------|
| Select                   | t Dep                                                                     | Ve<br>oosit t   | r <b>ify Sc</b><br>to Verify      | hedu                             | e o                   | f Deposit                                           | USUA I                    |                                                 |       |
| Deposi<br>Deposi<br>Date | eposits that cannot be verified by the user:<br>Deposit Deposit Type Prep |                 |                                   |                                  | user:<br>Prep         | oaring Office                                       | Create                    | ed By:                                          |       |
| 09/04/2                  | 2009                                                                      | 0001            | Che<br>Che<br>Con                 | ck/Paper<br>ck<br>version        |                       | IO STATE FARM<br>/ICE AGENCY                        |                           |                                                 |       |
| Deposi<br>Select         | ts tha<br>Depo<br>Date                                                    | at can l<br>sit | be verified<br>Deposit<br>Number: | by the use<br>Type               | er:                   | Preparing Office                                    | Crea<br>By:               | ated                                            |       |
| ۲                        | 09/07                                                                     | 7/2009          | 0030                              | Check/Pa<br>Check<br>Conversio   | per<br>n              | CANYON COUNTY<br>FARM SERVICE<br>AGENCY             |                           |                                                 |       |
| Verif                    | Verify Cancel                                                             |                 |                                   |                                  |                       |                                                     |                           |                                                 |       |
|                          | FOIA                                                                      | Accessib        | Ho<br>  lity Statement            | me   USDA Inti<br>Privacy Policy | ernet   U<br>  Non-Di | SDA Intranet   FSA Intern<br>scrimination Statement | et   FSA Ir<br>Informatio | Intranet<br>on Quality   FirstGov   White House | 1     |

Because of the requirement for separation of duties (3-FI, subparagraph 3 C), users **cannot** verify schedules of deposit that they have prepared, but they can see them in the Verify Schedule of Deposit Screen. Select the schedule to be verified by clicking the radio button to the left of the desired schedule. CLICK "Verify" to process.

# **D** Verify a Schedule of Deposit (Continued)

The Confirm Verify Schedule of Deposit Screen will be displayed.

| USDA United States Department of Agriculture                        |                       |                     | Nation<br>Receiv | al Receipts &<br>ables System |        |
|---------------------------------------------------------------------|-----------------------|---------------------|------------------|-------------------------------|--------|
| Farm Service Agency                                                 |                       |                     |                  |                               |        |
|                                                                     | Home                  | About USDA          | Help             | Contact Us                    | Log Of |
|                                                                     |                       |                     |                  |                               |        |
| Confirm Verify Sche                                                 | edule of              | Deposit             |                  |                               |        |
| Deposit Number: 0030                                                |                       | -                   |                  |                               |        |
| Location: IDAHO STATE FARM SERVI                                    | CE AGENCY             |                     |                  |                               |        |
| Preparing Office: IDAHO STATE FARM SERVIO                           | CE AGENCY             |                     |                  |                               |        |
| Deposit Type: Check/Paper Check Convers<br>Deposit Date: 09/07/2009 | sion                  |                     |                  |                               |        |
| 50posic 54(c) 05/07/2005                                            |                       |                     |                  |                               |        |
|                                                                     | _                     |                     |                  |                               |        |
| Verify Deposit Amount: \$24798.00                                   |                       |                     |                  |                               |        |
|                                                                     |                       |                     |                  |                               |        |
|                                                                     |                       | Remarks:            |                  |                               |        |
|                                                                     |                       |                     |                  |                               |        |
|                                                                     |                       |                     |                  |                               |        |
|                                                                     |                       |                     |                  |                               |        |
|                                                                     |                       |                     |                  |                               |        |
|                                                                     |                       |                     |                  |                               |        |
|                                                                     |                       |                     |                  |                               |        |
|                                                                     |                       |                     |                  |                               |        |
|                                                                     |                       |                     |                  |                               |        |
| Verify Reset Cancel                                                 |                       |                     |                  |                               |        |
|                                                                     |                       |                     |                  |                               |        |
|                                                                     | NRRS-Web-1.39         |                     |                  |                               |        |
| Home USDA Inter                                                     | net   USDA Intranet   | FSA Internet   FSA  | Intranet         |                               |        |
| FOIA   Accessibility Statement   Privacy Policy                     | Non-Discrimination St | atement   Informati | on Quality       | FirstGov   White H            | ouse   |

Verify the deposit data that is prefilled. Enter the amount of the schedule.

If there are any remarks, enter them into the "Remarks" box. CLICK "Verify" to process.

### **E** Enter a Transaction When Borrower Requests Release of Proceeds

The steps in this subparagraph:

- replace the REFREP process
- should be used when a borrower requests release of proceeds.

**Note:** The customer **must** be loaded in SCIMS, or NRRS will **not** be able to transmit the request for payment to NPS.

From the NRRS Home Page, CLICK "Record New Receipt". The Create New Receipt Screen will be displayed.

| United States Departme                                  | nt of Agriculture                                                             | n<br>B                                                   | National Receipts &<br>Receivables System |             |
|---------------------------------------------------------|-------------------------------------------------------------------------------|----------------------------------------------------------|-------------------------------------------|-------------|
|                                                         | Hon                                                                           | ne   About USDA                                          | Help   Contact Us                         | s   Loq Off |
| Current Office: CANYON<br>COUNTY FARM SERVICE<br>AGENCY | Crea                                                                          | te New Red                                               | ceipt                                     |             |
| Receivables                                             | Remittance Amount:                                                            | \$ 7800.00                                               | 0                                         |             |
| New Receivable<br>Search                                | Remitter Name:                                                                | Remitter Name Here                                       | 3 7                                       |             |
| Receipts                                                | Remittance Type:                                                              | Check                                                    | ~                                         | 0           |
| Record New Receipt                                      | Check/Item Number:                                                            | 2598                                                     | ?                                         |             |
| Admin                                                   | Collection Type:                                                              | Direct Sales                                             |                                           | ♥ ?         |
| Prepare Deposit                                         | Effective Date: (MM/DD/YYYY)                                                  | 09/18/2009                                               | ?                                         |             |
| Verify Deposit<br>Reprint Deposit                       | Submit                                                                        | t Reset Cance                                            | el                                        |             |
| Home                                                    |                                                                               |                                                          |                                           |             |
|                                                         | NRRS-Web                                                                      | -1.48                                                    |                                           |             |
| FOIA   Accessibility Stat                               | Home   USDA Internet   USDA Intr<br>ement   Privacy Policy   Non-Discriminati | anet   FSA Internet   FSA I<br>on Statement   Informatio | Intranet<br>on Quality   FirstGov   W     | /hite House |

The effective date is **not** the date of credit and will be pre-filled with the current date.

#### E Enter a Transaction When Borrower Requests Release of Proceeds (Continued)

Enter the following:

- remittance amount
- remitter name

Note: Do not use any punctuation or special characters.

- remittance type from the drop-down menu
- check or item number, if applicable
- "Direct Sales" collection type from the drop-down menu
- effective date.
  - **Note:** NRRS will prefill this with the current date. This is **not** the date of credit. This date should be the actual date the money (cash or checks) is received in the office, either delivered by hand or received in the mail.

CLICK "Submit". The Enter Direct Sales Program Information Screen will be displayed.

| United States Department of Agriculture<br>Farm Service Agency                              |                             |                                         | Nation<br>Receiv         | al Receipts &<br>ables System |          |
|---------------------------------------------------------------------------------------------|-----------------------------|-----------------------------------------|--------------------------|-------------------------------|----------|
|                                                                                             | Home                        | About USDA                              | Help                     | Contact Us                    | Loq Off  |
| Enter Direct Sales Progra         Program Code:       FLPREFUND < ?                         | am Ir<br>Inty 🔽 🤊           | ıformati                                | on                       |                               |          |
| NRR                                                                                         | S-Web-1.4                   | 8                                       |                          |                               |          |
| Home   USDA Internet   USI<br>  FOIA   Accessibility Statement   Privacy Policy   Non-Discr | DA Intranet<br>rimination S | FSA Internet   FS<br>tatement   Informa | A Intranet<br>ation Qual | :<br>ity   FirstGov   Whi     | te House |

Select "FLPREFUND" and the appropriate State and county code from the drop-down menus.

Note: This is the Farm Program State and county code, not the FLP State and county code.

### E Enter a Transaction When Borrower Requests Release of Proceeds (Continued)

The Search for a Customer Screen will be displayed. Enter the borrower's tax ID number in the box, and select the appropriate tax ID type from the drop-down menu. CLICK "Search".

| Usba United States Departme   |                                                 |                    | National F<br>Receivabl | Receipts &<br>es System |         |
|-------------------------------|-------------------------------------------------|--------------------|-------------------------|-------------------------|---------|
|                               | Home                                            | About LISDA        |                         | Contact Us              | Log Off |
| Current Office: CANYON        |                                                 | ADDUL USDA         | нер і с                 | Sontact US              | LOUION  |
| COUNTY FARM SERVICE<br>AGENCY | Search f                                        | <u>or a Cus</u>    | stome                   | er 👘                    |         |
| Receivables                   | Tax ID:                                         | ]                  |                         |                         |         |
| New Receivable                | Tax ID Type: Select ID type 🐱                   |                    |                         |                         |         |
| Search                        | Search Back Cancel                              |                    |                         |                         |         |
| Receipts                      | Buck Guiter                                     |                    |                         |                         |         |
| Record New Receipt            |                                                 |                    |                         |                         |         |
| Search                        |                                                 |                    |                         |                         |         |
| Admin                         |                                                 |                    |                         |                         |         |
| Prepare Deposit               |                                                 |                    |                         |                         |         |
| Verify Deposit                |                                                 |                    |                         |                         |         |
| Reprint Deposit               |                                                 |                    |                         |                         |         |
|                               |                                                 |                    |                         |                         |         |
| Home                          |                                                 |                    |                         |                         |         |
|                               |                                                 |                    |                         |                         |         |
|                               | NRRS-Web-1.48                                   |                    |                         |                         |         |
|                               | Home   USDA Internet   USDA Intranet            | FSA Internet   FSA | \ Intranet              |                         |         |
| FOIA   Accessibility Stat     | ement   Privacy Policy   Non-Discrimination Sta | itement   Informa  | tion Quality            | FirstGov   Whit         | e House |

**Note:** The tax ID type should default to "S".

The Customer Search Results Screen will be displayed.

| USDA<br>Farm Service Agency                            |                                                       |                                                       | National Receipts &<br>Receivables System   |            |
|--------------------------------------------------------|-------------------------------------------------------|-------------------------------------------------------|---------------------------------------------|------------|
|                                                        | Hon                                                   | me   About USDA                                       | Help   Contact Us                           | Loq Off    |
| Customer                                               | Search Re                                             | sults                                                 |                                             |            |
| Acct Cust ID Customer Name                             | Producer Source                                       |                                                       |                                             |            |
| <ul> <li>ID# appears here Name appears here</li> </ul> | SCIMS                                                 |                                                       |                                             |            |
| Select Back Reset Cano                                 | el<br>NRRS-Web                                        | b-1.35                                                |                                             |            |
| Home   U<br>  FOIA   Accessibility Statement   Privac  | SDA Internet   USDA Intr<br>Policy   Non-Discriminati | ranet   FSA Internet   FS<br>tion Statement   Informa | A Intranet<br>ation Quality   FirstGov   Wh | nite House |

Click the radio button next to the account customer ID. CLICK "Select".

# E Enter a Transaction When Borrower Requests Release of Proceeds (Continued)

The Confirm Direct Sale Screen will be displayed.

| United States Department of Agriculture<br>Farm Service Agency                                                                                                    |                              |                                             | National Receipts &<br>Receivables System    |         |
|----------------------------------------------------------------------------------------------------|------------------------------|---------------------------------------------|----------------------------------------------|---------|
|                                                                                                    | Home                         | About USDA                                  | Help Contact Us                              | Log Off |
| Confirm Direct                                                                                                    | : Sale                       | •                                           |                                              |         |
| Receipt Details<br>Remittance Amount: \$350.00<br>Remitter Name: LLR FLP REFUND 090709<br>Responsible Remitter ID: D Hidden<br>Remitter ID Type: S<br>Remittance Type: Check<br>Check/Item Number: 54321<br>Collection Type: Direct Sales |                              |                                             |                                              |         |
| Program Information<br>Program Code: FLPREFUND-FARM LOAN PROGRAM                                                                                                    | REFUND                       |                                             |                                              |         |
| Program Amount: \$350.00<br>Confirm Back Cancel                                                                                                    |                              |                                             |                                              |         |
| NR                                                                                                    | RS-Web-1.3                   | 9                                           | -                                            |         |
| Home   USDA Internet   US<br>  FOIA   Accessibility Statement   Privacy Policy   Non-Dis                                                                                                    | DA Intranet<br>crimination S | FSA Internet   FSA<br>Statement   Informati | Intranet<br>on Quality   FirstGov   White Ho | use     |

If all of the information is correct, CLICK "Confirm". If it is **not** correct, CLICK "Back" and correct the information entered.

## E Enter a Transaction When Borrower Requests Release of Proceeds (Continued)

The Receipt Successfully Recorded Screen will be displayed.

|                                                     |                                             |                                                             |                                                       |                                                      |                                    | National Receipts &<br>Receivables System                           |                                                                 |                           |
|-----------------------------------------------------|---------------------------------------------|-------------------------------------------------------------|-------------------------------------------------------|------------------------------------------------------|------------------------------------|---------------------------------------------------------------------|-----------------------------------------------------------------|---------------------------|
|                                                     | uni s                                       | ervice Ag                                                   | gency                                                 |                                                      |                                    | Home                                                                | About US                                                        | DA Help Contact Us Loq Of |
|                                                     |                                             |                                                             |                                                       |                                                      |                                    |                                                                     |                                                                 |                           |
|                                                     | Red                                         | ceipt S                                                     | Succ                                                  | essti                                                | lliy                               | Reco                                                                | orded                                                           |                           |
| Receipt                                             | ID <u>238(</u>                              | <u>)10</u> was su                                           | iccessf                                               | ully crea                                            | ated.                              |                                                                     |                                                                 |                           |
|                                                     |                                             |                                                             |                                                       |                                                      |                                    |                                                                     |                                                                 |                           |
| Receipt                                             | t Detai                                     | ls                                                          |                                                       |                                                      |                                    |                                                                     |                                                                 |                           |
| Rem                                                 | ittance A                                   | mount: \$35                                                 | 50.00                                                 |                                                      |                                    |                                                                     |                                                                 |                           |
|                                                     | Remitter                                    | Name: LLR                                                   | FLP RE                                                | FUND 09                                              | 0709                               |                                                                     |                                                                 |                           |
| Responsil                                           | ble Remi                                    | tter ID: DH                                                 | lidden                                                |                                                      |                                    |                                                                     |                                                                 |                           |
| Re                                                  | mitter I                                    | D Type: S                                                   | - CV                                                  |                                                      |                                    |                                                                     |                                                                 |                           |
| Check                                               | emittanc                                    | lumber: 547                                                 | ECK<br>221                                            |                                                      |                                    |                                                                     |                                                                 |                           |
| Check                                               | Collectio                                   | n Type: Dire                                                | ect Sale                                              | e                                                    |                                    |                                                                     |                                                                 |                           |
| Re                                                  | ceint Da                                    | te time: 09/                                                | 07/200                                                | 9 12:44                                              |                                    |                                                                     |                                                                 |                           |
|                                                     | Receipt Date time: 09/07/2009 12:44         |                                                             |                                                       |                                                      |                                    |                                                                     |                                                                 |                           |
|                                                     |                                             |                                                             |                                                       |                                                      |                                    |                                                                     |                                                                 |                           |
|                                                     |                                             | -                                                           |                                                       |                                                      |                                    |                                                                     |                                                                 |                           |
| Receiva                                             | able Ba                                     | alance De                                                   | tails                                                 |                                                      |                                    |                                                                     |                                                                 |                           |
| Receiva<br>Recv ID                                  | able Ba<br>Orig St                          | alance De<br>Orig Cnty                                      | tails<br>DCIA                                         | Status                                               | Rece                               | eivable D                                                           | Oue Date                                                        | -                         |
| Receiva<br>Recv ID<br>386006                        | able Ba<br>Orig St<br>16                    | alance De<br>Orig Cnty<br>027                               | etails<br>DCIA<br>Not R                               | Status<br>Referred                                   | Rece                               | eivable D<br>09/07/                                                 | Due Date<br>2009                                                | -                         |
| Receiva<br>Recv ID<br>386006                        | able Ba<br>Orig St<br>16                    | olance De<br>Orig Cnty<br>027                               | etails<br>DCIA<br>Not R                               | Status<br>Referred                                   | Fees                               | eivable [<br>09/07/<br>Interest                                     | Due Date<br>2009                                                | -                         |
| Receiva<br>Recv ID<br>386006                        | able Ba<br>Orig St<br>16                    | orig Cnty<br>027<br>Current Ba                              | etails<br>DCIA<br>Not R                               | Status<br>Referred<br>Total<br>\$350.00              | Fees                               | eivable [<br>09/07/<br>Interest<br>\$0.00                           | Due Date<br>2009<br>Principal<br>\$350.00                       | -                         |
| Receiva<br>Recv ID<br>386006                        | able Ba<br>Orig St<br>16                    | Orig Cnty<br>O27<br>Current Ba<br>Monies App<br>Pesulting E | etails<br>DCIA<br>Not R<br>elance<br>plied            | Status<br>Referred<br>\$350.00<br>\$350.00           | Rece<br>\$0.00<br>\$0.00           | eivable [<br>09/07/<br>Interest<br>\$0.00<br>\$0.00                 | Due Date<br>2009<br>Principal<br>\$350.00<br>\$350.00           |                           |
| Receiva<br>Recv ID<br>386006                        | able Ba<br>Orig St<br>16                    | Orig Cnty<br>O27<br>Current Ba<br>Monies App<br>Resulting E | etails<br>DCIA<br>Not R<br>alance<br>plied<br>Balance | Status<br>Referred<br>\$350.00<br>\$350.00<br>\$0.00 | Rece<br>\$0.00<br>\$0.00<br>\$0.00 | eivable E<br>09/07/<br>Interest<br>\$0.00<br>\$0.00<br>\$0.00       | Due Date<br>2009<br>Principal<br>\$350.00<br>\$350.00<br>\$0.00 |                           |
| Receiva<br>Recv ID<br>386006                        | able Ba<br>Orig St<br>16                    | Orig Cnty<br>027<br>Current Ba<br>Monies App<br>Resulting E | etails<br>DCIA<br>Not R<br>alance<br>plied<br>Balance | Status<br>Referred<br>\$350.00<br>\$350.00<br>\$0.00 | Rece<br>\$0.00<br>\$0.00<br>\$0.00 | <b>ivable E</b><br>09/07/<br>Interest<br>\$0.00<br>\$0.00<br>\$0.00 | Due Date<br>2009<br>Principal<br>\$350.00<br>\$350.00<br>\$0.00 |                           |
| Receiva<br>Recv ID<br>386006                        | able Ba<br>Orig St<br>16<br>Detai           | Orig Cnty<br>027<br>Current Ba<br>Monies App<br>Resulting E | etails<br>DCIA<br>Not R<br>Ilance<br>plied<br>Balance | Status<br>Referred<br>\$350.00<br>\$350.00<br>\$0.00 | Rece<br>\$0.00<br>\$0.00<br>\$0.00 | eivable E<br>09/07/<br>Interest<br>\$0.00<br>\$0.00<br>\$0.00       | Due Date<br>2009<br>Principal<br>\$350.00<br>\$350.00<br>\$0.00 |                           |
| Receiva<br>Recv ID<br>386006<br>Refund<br>Refund A  | able Ba<br>Orig St<br>16<br>Detai<br>mount: | Orig Cnty<br>027<br>Current Ba<br>Monies App<br>Resulting E | etails<br>DCIA<br>Not R<br>Iance<br>plied<br>Balance  | Status<br>Referred<br>\$350.00<br>\$350.00<br>\$0.00 | Reco<br>\$0.00<br>\$0.00<br>\$0.00 | eivable E<br>09/07/<br>Interest<br>\$0.00<br>\$0.00<br>\$0.00       | Due Date<br>2009<br>Principal<br>\$350.00<br>\$350.00<br>\$0.00 |                           |
| Receiva<br>Recv ID<br>386006<br>Refund Ar           | able Ba<br>Orig St<br>16<br>Detai           | Orig Cnty<br>027<br>Current Ba<br>Monies App<br>Resulting E | etails<br>DCIA<br>Not R<br>Ilance<br>plied<br>Balance | Status<br>Referred<br>\$350.00<br>\$350.00<br>\$0.00 | Rece<br>\$0.00<br>\$0.00<br>\$0.00 | eivable E<br>09/07/<br>Interest<br>\$0.00<br>\$0.00<br>\$0.00       | Due Date<br>2009<br>Principal<br>\$350.00<br>\$350.00<br>\$0.00 |                           |
| Receiva<br>Recv ID<br>386006<br>Refund<br>Refund Ar | able Ba<br>Orig St<br>16<br>Detai<br>mount: | orig Cnty<br>027<br>Current Ba<br>Monies App<br>Resulting E | etails<br>DCIA<br>Not R<br>Ilance<br>plied<br>Balance | Status<br>Referred<br>\$350.00<br>\$350.00<br>\$0.00 | Rece<br>\$0.00<br>\$0.00<br>\$0.00 | eivable E<br>09/07/<br>Interest<br>\$0.00<br>\$0.00<br>\$0.00       | Due Date<br>2009<br>Principal<br>\$350.00<br>\$350.00<br>\$0.00 |                           |
| Receiva<br>Recv ID<br>386006<br>Refund<br>Refund An | able Ba<br>Orig St<br>16<br>Detai<br>mount: | Current Ba<br>Monies App<br>Resulting E                     | etails<br>DCIA<br>Not R<br>Alance<br>plied<br>Balance | Status<br>Referred<br>\$350.00<br>\$350.00<br>\$0.00 | Rece<br>\$0.00<br>\$0.00           | eivable E<br>09/07/<br>Interest<br>\$0.00<br>\$0.00<br>\$0.00       | Due Date<br>2009<br>Principal<br>\$350.00<br>\$350.00<br>\$0.00 |                           |
| Receiva<br>Recv ID<br>386006<br>Refund<br>Refund Ar | able Ba<br>Orig St<br>16<br>Detai<br>mount: | Current Ba<br>Monies App<br>Resulting E                     | etails<br>DCIA<br>Not R<br>Ilance<br>plied<br>Balance | Status<br>Referred<br>\$350.00<br>\$350.00<br>\$0.00 | Rece<br>\$0.00<br>\$0.00           | eivable E<br>09/07/<br>Interest<br>\$0.00<br>\$0.00<br>\$0.00       | Due Date<br>2009<br>Principal<br>\$350.00<br>\$350.00<br>\$0.00 |                           |
| Receiva<br>Recv ID<br>386006<br>Refund<br>Refund An | able Ba<br>Orig St<br>16<br>Detai<br>mount: | Current Ba<br>Monies App<br>Resulting E                     | etails<br>DCIA<br>Not R<br>Ilance<br>plied<br>Balance | Status<br>Referred<br>\$350.00<br>\$350.00<br>\$0.00 | Reco<br>\$0.00<br>\$0.00<br>\$0.00 | eivable E<br>09/07/<br>Interest<br>\$0.00<br>\$0.00<br>\$0.00       | Due Date<br>2009<br>Principal<br>\$350.00<br>\$350.00<br>\$0.00 |                           |

Click the receipt ID number to see the receipt details. Click either of the following:

- "Home" in the top banner to return to the NRRS Home Page
- "Log Off" in the top banner to exit NRRS and go to the Online Payment System to process the amount to be refunded. See subparagraph F.

## F Online Payment Processing

To access the Online Payment System, CLICK "Online Payments" from the FSA Intranet Financial Applications Screen.

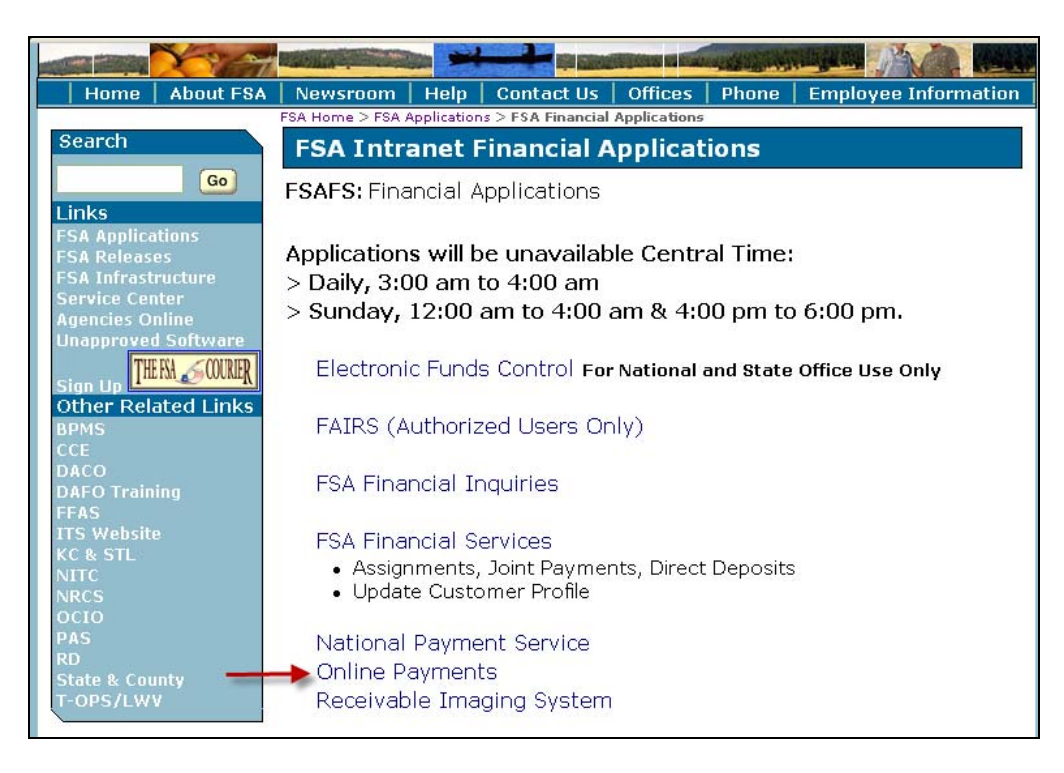

The e-Authentication Warning Screen will be displayed. CLICK "I Agree" and the e-Authentication Login Screen will be displayed. Enter a valid e-Authentication user ID and password, and CLICK "Login".

The following is an example of the Online Payment System Home Page.

| United States Department                                                                                                    | or Agriculture Online Payment                                                  |
|----------------------------------------------------------------------------------------------------|--------------------------------------------------------------------------------|
|                                                                                                    | Home What's New E-Forms Local Offices Help Contact Us Logoff                   |
| OLP Menu<br>Online Payments<br>- Create Payment<br>- Rejected Payments<br>- Rejected Payments<br>Search Payments<br>Reports<br>- Payment Summary<br>- Payment Details | Welcome To The Online Payment System. Please use the left navigation to begin. |
| NPS                                                                                                    |                                                                                |
| Financial Services                                                                                                    |                                                                                |
| Logoff                                                                                                    |                                                                                |
|                                                                                                    |                                                                                |
|                                                                                                    |                                                                                |

CLICK "Create Payment".

### F Online Payment Processing (Continued)

The Customer Search Screen will be displayed. Select the Farm Program State and county code from the drop-down menu of the Service Center where the user is physically located. ENTER "FLPREFUND" in the "Program Code" field. CLICK "Select".

| USDA United States Departme                                                                                                    | nt of Agriculture                                                              | Onli                                         | ne Payment                                                                                      |                                                                     |                                                                       |                       |                                 | ~         |
|----------------------------------------------------------------------------------------------------|--------------------------------------------------------------------------------|----------------------------------------------|-------------------------------------------------------------------------------------------------|---------------------------------------------------------------------|-----------------------------------------------------------------------|-----------------------|---------------------------------|-----------|
|                                                                                                    |                                                                                |                                              |                                                                                                 |                                                                     | Al annuma Ref                                                         | Home What's New E-For | ms Local Offices Help Contact L | Us Logoff |
| OLP Manu<br>Ouline Poynesen<br>- Grass Ryment<br>- Update Poynests<br>- Rejectie Poynests<br>- Rejectie<br>- Poynese Status<br>- Poynese Ditalls<br>- RPS<br>- Financial Services<br>- Legell | Online Payments : Create<br>State / County<br>ID (16)-Conyon (127) v<br>Select | Payment - Customer Soarch Program Code Reset | ®                                                                                               |                                                                     |                                                                       |                       |                                 |           |
|                                                                                                    |                                                                                | TAA<br>FOIA   Acces                          | Information   UIDA.gov   Farm Service Apency<br>shility Statement   Privacy Policy   Non-Discri | ry (FSA)   USDA Intranet   Forei<br>rimination Statement   Informat | ign Apricultural Service (FAS)<br>ion Quality   USA.gov   White House |                       |                                 |           |

The SCIMS Customer Search Screen will be displayed. Select the State, county, and Service Center from the drop-down menus. Enter the customer's ID number and select the ID type from the drop-down menu. CLICK "Search".

| Usited States Department of Agriculture                                      | SCIMS<br>Customer Search                       |
|------------------------------------------------------------------------------|------------------------------------------------|
|                                                                              |                                                |
| Please Select A Customer                                                     |                                                |
| State:                                                                       | County (Optional):<br>CANYON                   |
| Service Center (Optional):<br>CALDWELL SERVICE CENTER Service Center Details | National Search:                               |
| ■ Type<br>○ Individual ○ Business ③ Both<br>④ Active ○ Active and Inactive   | Starts With ⊚ Exact Match<br>Last or Business: |
| Tax ID<br>ID: ID # Hidden                                                    | Other Common Name:                             |
| Vhole ID     SELECT ONE     SELECT ONE     Unknown     Second Second         | Phone No:                                      |
| Employer ID<br>IRS Assigned<br>Federal Agency                                | earch Reset Cancel                             |

# F Online Payment Processing (Continued)

The SCIMS Customer Search Result Screen will be displayed.

| USDA                          | United States De                          | partment of Agriculture      |                    | . 1                      |                         | Contra Maria | Cust            | omer Search      |
|-------------------------------|-------------------------------------------|------------------------------|--------------------|--------------------------|-------------------------|--------------|-----------------|------------------|
| GIMS O<br>= Select<br>Based o | ustomer Sear<br>a customer<br>on selected | ch Result<br>Service Center: |                    |                          |                         |              |                 |                  |
| Active                        | Potential<br>Duplicate                    | Customer<br>Name             | Tax ID<br>Type     | Delivery Address<br>Line | City, State ZIP<br>Code | Phone<br>No  | Legacy<br>State | Legacy<br>County |
| Active                        | No                                        | Name Hidden                  | Social<br>Security | 1234 ELM ST              | ADA ID 83633            |              | IDAHO           | CANYON           |
|                               |                                           |                              |                    | 1 of 1<br>Search Again   | End                     |              |                 |                  |

Click on the customer name to display the Payment Entry Screen.

| USDA United States Departme                                                                                                    | Agency Online Payment                                                                                                    |                                                                                                    |
|----------------------------------------------------------------------------------------------------|----------------------------------------------------------------------------------------------------|----------------------------------------------------------------------------------------------------|
|                                                                                                    |                                                                                                    | Home What's New E-Forms Local Offices Help Contact Us Logoff                                               |
| OLP Menu<br>Ouline Payments<br>- Create Payment<br>- Hydate Payments<br>- Search Payments<br>Rejecte<br>- Payment Dummary<br>- Payment Dumlary<br>- Payment Dumlar | Online Payment: : Create Payment - Payment Entry         Image: Comparison of the comparison of the compar | Home Whuris New E-Forms Local Offices Help Contact Us Logof                                                |
|                                                                                                    | TAA Ishiematian   USDA.gov   Farm Service Aşancy (PSA)   US<br>FOSA   Accessibility Statement   Privacy Policy   Non-Discrimination St                                                                                                    | IDA Istoset   Forsign Agricultural Sarvice (FAS)<br>Istemant   Information Quality   USA.gov   White Hause |

Enter the following:

- payment amount
- confirm amount

## F Online Payment Processing (Continued)

- issue date
- prompt pay due date

Note: Enter the date that is 30 calendar days past the issue date requested.

• schedule number

Note: Enter the schedule number that is associated with the payment from NRRS.

• comment to explain the refund.

CLICK "Add" to enter the payment. The Payment Detail Screen will be displayed.

| Used States Department of Agriculture<br>Farm Service Agency.                                                                                                    | Online Payment                                                                                                    |                   |
|----------------------------------------------------------------------------------------------------|----------------------------------------------------------------------------------------------------|-------------------|
|                                                                                                    | Home What's New E-Forms Local Offices Held                                                                                                    | Contact Us Logoff |
| Olline Payment<br>Online Payment<br>Online Payments: Create Payment - Payment<br>Online Payments: Create Payment - Payment<br>Online Payment - Payment - Payment - Payment - Payment<br>Online Payment - Payment - Pay | ent Detail 😨                                                                                                    |                   |
| Reparts<br>Payment Summary<br>Payment Details<br>NPS Nament S 95000 Carrent B<br>Ansent S 95000 Carrent B                                                                                                    | Payment ID:         7153542           Idato (I6) - Caroyon (D27)                                                                                                    |                   |
| Financial Services Payment Amount: \$ 350.00 Creation Date: 09.08/2009 Issue Date: 09.08/2009 Payment Payment Amount: \$ 350.00 Creation Date: 09.08/2009 Payment Payment Paymen                                     |                                                                                                    |                   |
| Schedule number: 0002009<br>Schedule number: 0002<br>Alternate Payee: No<br>Comment: LLR FLP REFU                                                                                                    | 090709                                                                                                    |                   |
| Comment2:<br>Comment0:<br>Comment4:                                                                                                    |                                                                                                    |                   |
| (OK)                                                                                                    |                                                                                                    |                   |
|                                                                                                    |                                                                                                    |                   |
|                                                                                                    | TAA Information JUDDAgou   Parm Service Agency (PEA)   UDDA Instant   Fanige Agencybrail Service (PAS)<br>FOIA   Accessibility Statement   Privacy Policy   Itan-Discrimination Statement   Information Quality   USA-gou   White Heure |                   |

CLICK "OK". CLICK "NPS" to certify the payment created in the Online Payment System.

# G National Payment Service Certification Processing

The Certification Worklist Screen will be displayed.

| Farm Service Agency<br>Online                         | National Payment Service Installation Installation Instal |  |  |  |  |
|-------------------------------------------------------|----------------------------------------------------------------------------------------------------|--|--|--|--|
| PAYMENTS<br>Search<br>World int<br>IB Manual Handling | County Selection - Certification Worklist                                                                                                    |  |  |  |  |
| E Search                                              | Please select a county:                                                                                                    |  |  |  |  |
| Staning     Reset Held Payments                       | Carryon(027) - ID M<br>Acade001 - ID                                                                                                    |  |  |  |  |
| EINANCIAL SERVICES                                    | Tax D: Type: Employee (E)                                                                                                    |  |  |  |  |
| DISBURSEMENT REPLACEMENT                              | O Program Colos                                                                                                    |  |  |  |  |
| ESA Home Page                                         | Submit 1                                                                                                    |  |  |  |  |
| Leave                                                 |                                                                                                    |  |  |  |  |
|                                                       |                                                                                                    |  |  |  |  |
| •                                                     |                                                                                                    |  |  |  |  |
|                                                       |                                                                                                    |  |  |  |  |
|                                                       |                                                                                                    |  |  |  |  |
|                                                       |                                                                                                    |  |  |  |  |
|                                                       |                                                                                                    |  |  |  |  |
|                                                       |                                                                                                    |  |  |  |  |
|                                                       |                                                                                                    |  |  |  |  |
|                                                       |                                                                                                    |  |  |  |  |
|                                                       |                                                                                                    |  |  |  |  |
|                                                       |                                                                                                    |  |  |  |  |
| Accessibility Statement                               |                                                                                                    |  |  |  |  |
|                                                       | eferms CentectUs Search LocalOffices USDAHeme                                                                                                    |  |  |  |  |
|                                                       |                                                                                                    |  |  |  |  |

Select the county from the drop-down menu. Enter the tax ID number and select the tax ID type from the drop-down menu. CLICK "Submit".

The Payment Certification Worklist Screen will be displayed.

| Restance       Payment Certification WestList<br>Names and Tax US hildedn       Image: Control (Control (Contr | Garm Service Agency<br>Online                                                                                                    | National Payment Service (Station Control of Control of |
|----------------------------------------------------------------------------------------------------|----------------------------------------------------------------------------------------------------|----------------------------------------------------------------------------------------------------|
| AccessBally Statement<br>eforms ConfactUs Search Local Offices USDA Home                                                                                                    | PAYNIKISS<br>Search<br>Branch Handless<br>Branch<br>Branch Handless<br>Branch<br>Branch<br>Branch Handless<br>HAAACLAL SERVICES<br>USBERSIMMET INFEACHMENT<br>ESA Treme Page<br>Leasert | Payment Centification WorkList (Constraint) (Constraint)  |
| eForms ContactUs Search LocalOffices USDAHome                                                                                                    | -<br>Accessibility Statement                                                                                                    |                                                                                                    |
|                                                                                                    |                                                                                                    | eForms Contact Us Search Local Offices USDA Home                                                                                                    |

CLICK "Detail" to display the payment to certify.

## **G** National Payment Service Certification Processing (Continued)

The Payment Certification Approval Screen will be displayed.

| Farm Service Agency<br>Online                                                | National Payment Service<br>eforms Contact Us Search Local Offices USDA Home                                                      |                                               |
|------------------------------------------------------------------------------|----------------------------------------------------------------------------------------------------|-----------------------------------------------|
| PAYMENTS<br>Search<br>WorkLint<br>Manual Handling<br>Search<br>Certification | Payment Certification Approval Name & ID hilden Tax (B: S State / County: ID (16) - Carryon (027)                                 | •                                             |
| Signing     Reset Held Payments     ENANCIAL SERVICES                        | Program: FLPREFUND Reference: #0030-SN<br>Payment ID: #7153541 Issue Date: 09-08-2009 PPIDate: 09-08-2009                         |                                               |
| DISBURSEMENT REPLACEMENT                                                     | Transaction Summary:<br>Amount                                                                                                    |                                               |
| ESA.Home.Page                                                                | Original Payment: \$200.00                                                                                                    |                                               |
|                                                                              | Disbursement Payee Information:                                                                                                   |                                               |
|                                                                              | Name hidden \$200.00                                                                                                    |                                               |
|                                                                              | Please Select One:<br>Defer<br>Approve                                                                                            |                                               |
| -                                                                            | Reset Payment Processing     Hold for Cancel by Program     (this selection forces the program application to cancel the payment) |                                               |
|                                                                              | Submit Submit and Continue >>>                                                                                                    |                                               |
| Accessibility Statement                                                      |                                                                                                    |                                               |
|                                                                              |                                                                                                    | eForms ContactUs Search LocalOffices USDAHome |

Click the appropriate radio button, then CLICK "Submit". CLICK "Submit and Continue" if there are more payments to certify. If there are more payments to certify, the Payment Certification Worklist Screen will be redisplayed.

| Farm Service Agency<br>Online                                                                                                    | National Payment Service                                                                                                    |
|----------------------------------------------------------------------------------------------------|----------------------------------------------------------------------------------------------------|
| PAYMENTS<br>Search<br>WorkUst<br>WorkUst<br>Contification<br>Contification<br>Based Lield Paymenta<br>Insert Lield Paymenta<br>Insert Lield Paymenta<br>DisputStatest RePLACEMENT | Payment Certification WorkList (*)<br>Name & Tax ID hidden<br>1. Tax ID: A Control<br>Programs FLPREFUND Reference / Type: F0029- 5N Amount: 3550.00<br>Payment Bit Ref. 15524: Stase Made: 95-8-2009 PPI Date: 09-06-2009<br>State / Ceamp: ID (16) - Campon (927) |
| ESA Home Page                                                                                                    |                                                                                                    |
| Legel                                                                                                    |                                                                                                    |
|                                                                                                    |                                                                                                    |
| Accessibility Statement                                                                                                    |                                                                                                    |

CLICK "Detail" to display the Payment Certification Approval Screen.

# **G** National Payment Service Certification Processing (Continued)

The Payment Certification Approval Screen will be displayed.

| Farm Service Agency<br>Online                                                                                                    | National Payment Service USDA Home Service Search Local Offices USDA Home Service Search Local Offices USDA Home Search Local Offices USDA Home Search Loca |
|----------------------------------------------------------------------------------------------------|----------------------------------------------------------------------------------------------------|
| PAYMENTS<br>Search<br>Means leit<br>Means leit<br>Means leit<br>Search<br>Cathforden<br>Beach leit Paymenta<br>Hannclak SERVICES<br>ORBIESTIMENT NEL ACLIMENT | Payment Certification Approval (***)<br>Name & Tax ID: hidden<br>Tax D: ***:                                                                                                    |
| Logoff                                                                                                    | Original Payment: \$350.00                                                                                                    |
|                                                                                                    | Distra sement Payee Information:<br>JOHN MCDONLD \$350.00<br>Actime<br>Phase Select One:<br>O Prive<br>Approve                                                                                                    |
|                                                                                                    | Note that asked by Program<br>Other solenders through application to cancel the payment)<br>Submit                                                                                                    |
| Accessibility Statement                                                                                                    |                                                                                                    |
|                                                                                                    | eForms ContactUs Search LocalOffices USDAHome                                                                                                    |

Click the appropriate radio button, then CLICK "Submit".

The Payment Certification Worklist Screen will be redisplayed.

|                                                  | Payment Certification WorkList                                                                                                    | 0 |
|--------------------------------------------------|----------------------------------------------------------------------------------------------------|---|
| LHandling<br>sth<br>action<br>1<br>leid Paymenta | 1. J Tax IP: E <u>Datail</u> Program: 05-07CATFIEH Reference (Type: Reservence -AO Amount: \$14.35     Payment ID: 8114076 (Soc. EAU CAURE (035)     State (Complex)(GS)-EAU CAURE (035)                                                                                                    |   |
| ERVICES                                          | 2. Tax ID ] Detail                                                                                                    |   |
| IT REPLACEMENT                                   | Program: 10CRPRBI Reference / Type: #23434 - CT Amount: \$5.00<br>Payment ID: #7151803 Issue Date: 02-11-2009 PPI Date: 02-11-2009                                                                                                    |   |
| NDC.                                             | State / County: WI (55) - EAU CLAIRE (035)                                                                                                    |   |
|                                                  | 3. Tax II Detail<br>Program: 09MLCH Reference / Type: #000009 - CT Amount: \$72.67<br>Payment ID: #71.45195 Issue Date:06-03-2009 PPI Date:05-31-2009<br>State / County; W( (5) - EAU CLAIRE (05)                                                                                                    |   |
|                                                  | 4. Tax IC S Detail Program: 00F5FLME Reference 17 byte #2df-LN Amount: \$259.35 Payment IC: #714059 Issue Date: 00-19-2009 State / Commy Will (55) - EAU CLARE(035)                                                                                                    |   |
|                                                  | Tax ID S Catal     Program 02706A Reference / Type: 1456 - A0 Amount: \$52.00     Payment ID: #7146153 Insue Date: 06-30-2009     State / Company Visios - BAL (JARP: 035)                                                                                                    |   |
|                                                  | 6. Tax II 6 Data<br>Program: 05LAP Reference Type:#156g56 - CN Amount: 599.66<br>Payment ID: #7140420 Issue Date: 07-22-2009<br>State - Coursey W(55) - SAU CARRE (035)                                                                                                    |   |
|                                                  | Tax II         S         Detail           Program         0270EA         Reference / Types #d/64456465-AO         Amount: \$15:00           Payment ID: #7148957         Issue Date: 07-15-2009         State / Country (VI (55) - AU/CLANER (035)           State / Country (VI (55) - AU/CLANER (035)         Country (VI (55) - AU/CLANER (035))         Country (VI (55) - AU/CLANER (035)) |   |
|                                                  | R.         J Tax IE         S         Detail           Program:         00FSFLAME         Reference / Type: #5/8546g - LN         Amount: \$5,800.00           Payment ID: #7146958         Issue Date: 07-31-2009         Amount: \$5,800.00                                                                                                    |   |
|                                                  | State / County: WI (55) - EAU CLAIRE (035)                                                                                                    |   |

CLICK "Logoff".

# **G** National Payment Service Certification Processing (Continued)

The Payments Logoff Page will be displayed.

| A National Payment Service                     | s - Microsoft Internet Explorer                                                  |             |                                      |  |  |  |  |  |
|------------------------------------------------|----------------------------------------------------------------------------------|-------------|--------------------------------------|--|--|--|--|--|
| File Edit Veen Forontes Tools Help             |                                                                                  |             |                                      |  |  |  |  |  |
| 3 tak • 🔘  🖹                                   | 🕲 bak + 😥 🗄 🗟 🐔 🖉 Seeds 👷 Periodes 🤣 💭 - 🌺 🚃 - 🔛 🗱                               |             |                                      |  |  |  |  |  |
| Address 🔬 https://outlet.cert.sc.              | Address 👔 https://public.cet.us.agov.usia.gov/Payments/P/Paogiff.do              |             |                                      |  |  |  |  |  |
| Google                                         | 🐱 🛃 Search • • • 🕼 • 🕼 • 🕼 • 🏠 Bookmarks • 🚏 Check • 👪 Translate • 🍗 AutoFil • 🌛 |             | 🔩 • 🎯 Sign In • 🔹 Convert • 📸 Select |  |  |  |  |  |
| McAfee Shuhdraze                               |                                                                                  | 🖾 seest 🧱 🗹 |                                      |  |  |  |  |  |
| Farm Service Agency<br>Online                  | National Payment Service                                                         |             |                                      |  |  |  |  |  |
| USDA home peak                                 | Payments Logoff Pago                                                             |             |                                      |  |  |  |  |  |
|                                                | You have been logged off of National Payment Service                             |             |                                      |  |  |  |  |  |
|                                                | Logon to National Parment Senice                                                 |             |                                      |  |  |  |  |  |
|                                                | Loson to Einancial Services                                                      |             |                                      |  |  |  |  |  |
|                                                | Losoff eAuthentication                                                           |             |                                      |  |  |  |  |  |
|                                                |                                                                                  |             |                                      |  |  |  |  |  |
|                                                |                                                                                  |             |                                      |  |  |  |  |  |
|                                                |                                                                                  |             |                                      |  |  |  |  |  |
|                                                |                                                                                  |             |                                      |  |  |  |  |  |
|                                                |                                                                                  |             |                                      |  |  |  |  |  |
|                                                |                                                                                  |             |                                      |  |  |  |  |  |
|                                                |                                                                                  |             |                                      |  |  |  |  |  |
|                                                |                                                                                  |             |                                      |  |  |  |  |  |
|                                                |                                                                                  |             |                                      |  |  |  |  |  |
|                                                |                                                                                  |             |                                      |  |  |  |  |  |
|                                                |                                                                                  |             |                                      |  |  |  |  |  |
|                                                |                                                                                  |             |                                      |  |  |  |  |  |
|                                                |                                                                                  |             |                                      |  |  |  |  |  |
|                                                |                                                                                  |             |                                      |  |  |  |  |  |
|                                                |                                                                                  |             |                                      |  |  |  |  |  |
|                                                |                                                                                  |             |                                      |  |  |  |  |  |
| Accessibility Statement                        |                                                                                  |             |                                      |  |  |  |  |  |
| eferms CentactUs Search Local Offices USDAHome |                                                                                  |             |                                      |  |  |  |  |  |
|                                                |                                                                                  |             | ~                                    |  |  |  |  |  |
| Done                                           |                                                                                  |             | 🚊 🕑 Trusted sites                    |  |  |  |  |  |

CLICK "Logoff eAuthentication" to completely exit NPS and Financial Applications.

## H National Payment Service Signing Processing

A user with the "Signing" role must complete this transaction.

The National Payment Service Home Page will be displayed.

| Farm Service Agency<br>Online                                                                                     | National Payment Service                                   |  |  |  |
|----------------------------------------------------------------------------------------------------|------------------------------------------------------------|--|--|--|
| DATMENTS<br>Search<br>WorkS.nt<br>Bearch<br>Certification<br>Stanting<br>Bearch<br>Stanting<br>Bearch<br>Stanting | Welcome to Payments. Use the left navigation has to begin. |  |  |  |
| UNAMONE SURVICES                                                                                                  |                                                            |  |  |  |
| OSISIESEMENT REPLACEMENT                                                                                          |                                                            |  |  |  |
| ESA Home.Page                                                                                                    |                                                            |  |  |  |
| Logeff                                                                                                    |                                                            |  |  |  |
|                                                                                                    |                                                            |  |  |  |
|                                                                                                    |                                                            |  |  |  |
|                                                                                                    |                                                            |  |  |  |
|                                                                                                    |                                                            |  |  |  |
|                                                                                                    |                                                            |  |  |  |
|                                                                                                    |                                                            |  |  |  |
|                                                                                                    |                                                            |  |  |  |
|                                                                                                    |                                                            |  |  |  |
|                                                                                                    |                                                            |  |  |  |
|                                                                                                    |                                                            |  |  |  |
|                                                                                                    |                                                            |  |  |  |
|                                                                                                    |                                                            |  |  |  |
| Accessibility Statement                                                                                           |                                                            |  |  |  |
| eforms CentactUs Search LocalOffices USDAHome                                                                     |                                                            |  |  |  |
| 1                                                                                                    |                                                            |  |  |  |

# H National Payment Service Signing Processing (Continued)

CLICK "Signing". The Signing Worklist Screen will be displayed.

| File Edit View Favorites Tools Help 🦧                                                                                                    |                                                                                                    |   |              |   |  |  |  |
|----------------------------------------------------------------------------------------------------|----------------------------------------------------------------------------------------------------|---|--------------|---|--|--|--|
| 🔇 Back + 🜍 - 🖹 🗟 🟠 🔎 Search 👷 Favorites 🤣 🎯 - 🤪 🔳 - 🔜 🎉                                                                                                    |                                                                                                    |   |              |   |  |  |  |
| Address 🜒 https://outlet.cert.sc.egov.usda.gov/Payments/prepare/County/Selection.do?action=C2 💌 🛃 Go Links 😕                                                                 |                                                                                                    |   |              |   |  |  |  |
| McAfee SteAdvisor +                                                                                                    |                                                                                                    |   | 🕒 Snagit 🧮 📺 |   |  |  |  |
| Farm Service Agency<br>Online                                                                                                    | National Payment Service<br>eforms Contact Us Search Local Offices USDA Home                                                              |   |              | ~ |  |  |  |
| PAYMENTS<br>Search<br>WorkList<br>Disearch<br>Certification<br>Standing<br>Reset (Held Payments<br>FINANCIAL SERVICES<br>DISPURSEMENT PEPLACEMENT<br>ESA Home Page<br>Legoff | County Selection - Signing Worklist<br>Please select a county:<br>DAHO(000) - ID<br>None<br>Type: Employee (E)<br>Program Code:<br>Submit | ٢ |              |   |  |  |  |
| Accessibility Statement                                                                                                    |                                                                                                    |   |              |   |  |  |  |

Select a county from the drop-down menu. Enter the tax ID number and select the tax ID type from the drop-down menu. CLICK "Submit".

The Payment Signing Worklist Screen will be displayed.

| File Edit View Favorites To                                                                                                    | als Help                                                                                                    |            | <u>A1</u>   |
|----------------------------------------------------------------------------------------------------|----------------------------------------------------------------------------------------------------|------------|-------------|
| 3 Back • 🕥 · 💌 😰                                                                                                    | 🏠 🔎 Search 👷 Favorites 🕢 🍰 🍡 📜 🖓                                                                                                    |            |             |
| Address ) https://outlet.cert.sc.eg                                                                                                    | ov.usda.gov/Payments/retrieveWorkäst.do                                                                                                    |            | Go Links ** |
| McAfee SiteAdvitor +                                                                                                    |                                                                                                    | 🛄 Snagit 🗾 | <b>a</b>    |
| Farm Service Agency Online                                                                                                    | National Payment Service                                                                                                    |            | <u>_</u>    |
| PAYMENTS<br>Search<br>"Manual Handling<br>"3 Search<br>"Search<br>"Search<br>"Search<br>"Search<br>"Search Held Payments<br>"Reset Held Payments<br>"Reset Held Payments<br>"FSA Home Page<br>Logoff | Payment Signing WorkList         The name and Tax ID are hidden.         1. Tax ID:         Program: FLPREFUNDReference / Type: # 0042 - SN Amount: \$7,800.00         Payment ID: #7171187 Issue Date: 09-18-2009 PPI Date: 10-18-2009         State / County; ID (16) - Ada (001)         Certified By: RM005479 - 09-18-2009         IM: Receivables: (N) Other Agency Offset (N) Alternate Payee: (N) <ul> <li>Approve</li> <li>Dispute</li> <li>Defer</li> </ul> | 0          |             |
| Accessibility Statement                                                                                                    |                                                                                                    |            |             |

## H National Payment Service Signing Processing (Continued)

Click the "Approve" radio button and CLICK "Complete Sign Process".

The Payment Signing Confirmation Screen will be displayed.

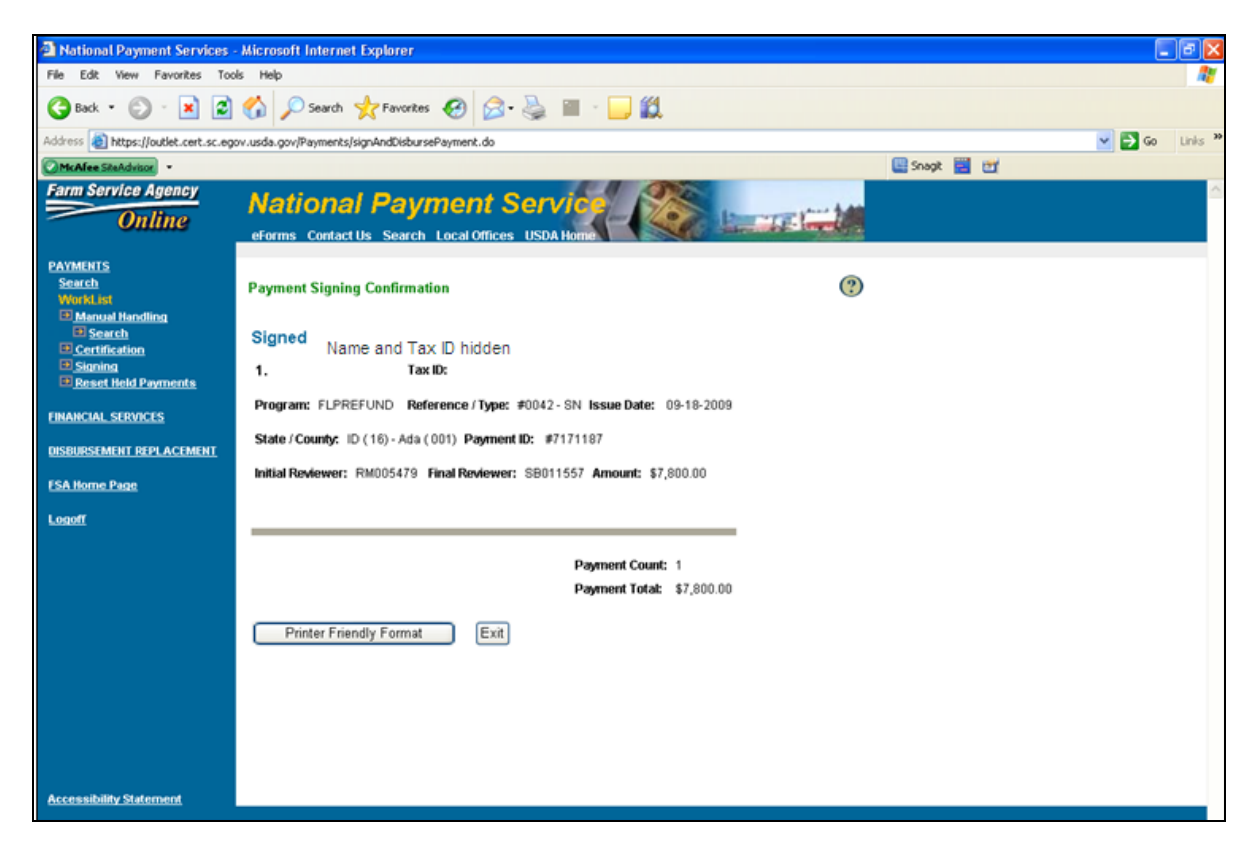

CLICK "Exit" to return to the National Payment Service Home Page. CLICK "Logoff".

# 4 Correcting Farm Code "FCP" for Farm Loan Collections

### **A** Interim Procedures for Payment Modification

If a State or County Office determines that a collection has been incorrectly applied to a loan, the collection must be corrected in the interim by submitting FSA-2429 to the St. Louis Farm Loan Operations Office by FAX at 314-457-4539. When the "Modify" option is available in NRRS, instructions will be provided to State and County Offices.